## ELD MANUAL FOR ROADSIDE INSPECTIONS

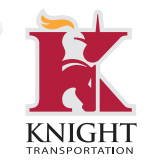

**1** On your tablet, click the Dashboard button on the bottom of your screen.

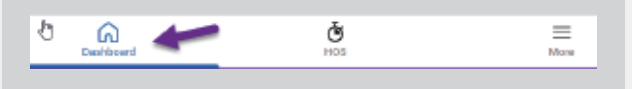

**2** This opens a screen with multiple tiles to choose from. Click on the ELD info title.

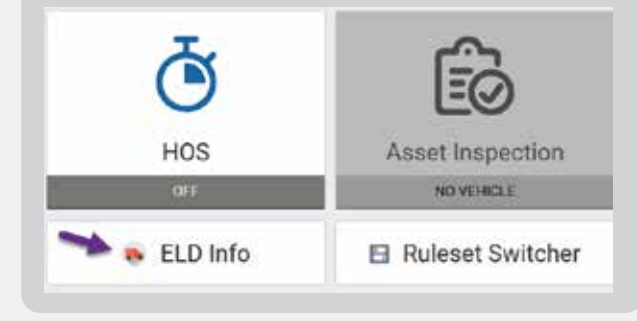

| pport Information                                   |                                                                                                    |
|-----------------------------------------------------|----------------------------------------------------------------------------------------------------|
|                                                     |                                                                                                    |
|                                                     |                                                                                                    |
|                                                     |                                                                                                    |
|                                                     |                                                                                                    |
|                                                     | the second second second second second second second second second second second second second second second se        |
| Vehicle Document                                    |                                                                                                    |
| and I must be under the dust of the Particle Sector | al dant san be in de traver fir tr. Triv is a constance article i fada di bagitar rikis Regelsono fadoani (traversa) B |
|                                                     | Data Transfor Guide                                                                                                    |
|                                                     |                                                                                                    |
|                                                     | The Instant                                                                                                    |
|                                                     | ED Menual                                                                                                    |
|                                                     | ELD Manual                                                                                                    |
|                                                     | Rec Solver                                                                                                    |
|                                                     | ELD Manual<br>ELD Manual<br>Rev Notice<br>Data Disposition and Mafunctions Guide                                       |
|                                                     | ELD Manual<br>ELD Manual<br>Rev Notice<br>Data Diagnostics and Walfunctions Guide                                      |

**3** Click on the button under ELD

Manual to open document

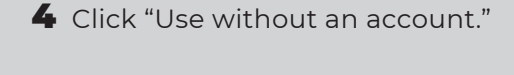

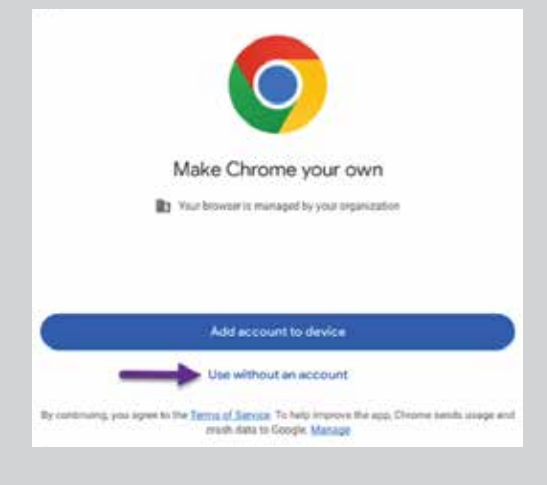

**5** A document will open with the instructions for the ELD Manual.

## Driver's Guide to the Drive App

## \* RELATED DOCUMENTS:

- Driver's Guide to Hours of Service (HOS) A quick reference sheet. Companion to this Guide.
- Driver's Guide to Asset Inspection A quick reference sheet. Companion to this Guide.
- Driver's Guide to Roadside Checks A quick reference sheet. Companion to this Guide.
- <u>Driver's Guide to Data Diagnostic and Malfunction Events</u> Mandatory in-cab driver's Guide.
- <u>Administrator's Guide to the Drive App</u> Companion to this guide. Also linked in the footer below.
- <u>Administrator's Guide to Hours of Service (HOS)</u> Companion to the Administrator's Guide.